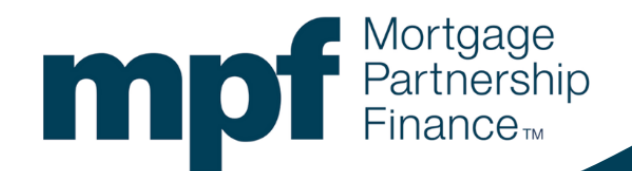

# MPF<sup>®</sup>Applications Step-by-Step Registration Guide

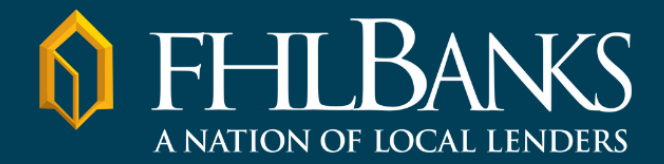

## Contents

| Introduction                                                      | 2  |
|-------------------------------------------------------------------|----|
| What You'll Need                                                  | 2  |
| Microsoft Authenticator Security Requirements                     | 2  |
| Download/Install Microsoft Authenticator – Apple (iPhone or iPad) | 3  |
| Download/Install Microsoft Authenticator – Android                | 6  |
| Register Your MPF <sup>®</sup> Account                            | 8  |
| New or Different Mobile Device                                    |    |
| Manually Import QR Code                                           | 20 |

# Introduction

This step-by-step guide will walk you through how to download the Microsoft Authenticator mobile app and establish your credentials for the MPF Program's new security authentication platform that will impact how you log in to MPF Applications (eMPF<sup>®</sup> and the MPF Customer Service Portal).

<u>IMPORTANT</u>: If you already have the <u>Microsoft</u> Authenticator app installed on the mobile device you plan to use for authentication to MPF Applications, you will still need to go through the registration process beginning on page 8 to be able to log in to MPF Applications.

Please ensure you have enough time to complete the entire process and proceed through all of the steps until you are shown the screen stating you have successfully registered.

# What You'll Need

- 5 to 10 minutes to complete the process.
- The mobile device you plan to you use for authentication to MPF Applications.
- For iPhone or iPad (Apple) users, your Apple ID password or biometric for the App Store.
- Access to a desktop computer or laptop.
- The email address associated with your MPF account and access to its inbox.

## **Microsoft Authenticator Security Requirements**

- 1. Download the official and most recent version of the <u>Microsoft</u> Authenticator app available for your mobile device. Please note that only the <u>Microsoft</u> authenticator app will be supported.
- 2. Microsoft Authenticator must be installed on a mobile device (cannot install it on a desktop computer or laptop).
- The operating system for the mobile device you plan to use for authentication to MPF Applications must be iOS/iPadOS 15.0 or later (for Apple devices), Android 8.0 or later (for Android devices), or Windows 10 Mobile or later (for Microsoft devices).

# Download/Install <u>Microsoft</u> Authenticator – Apple (iPhone or iPad)

1. On the iPhone or iPad (<u>cannot install on a desktop computer or laptop</u>) you plan to use for authentication to MPF Applications, navigate to the App Store.

Å

Search

2. Tap the Search option in the bottom right-hand corner.

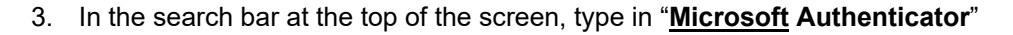

4. Tap the search button in the bottom right-hand corner of the keypad.

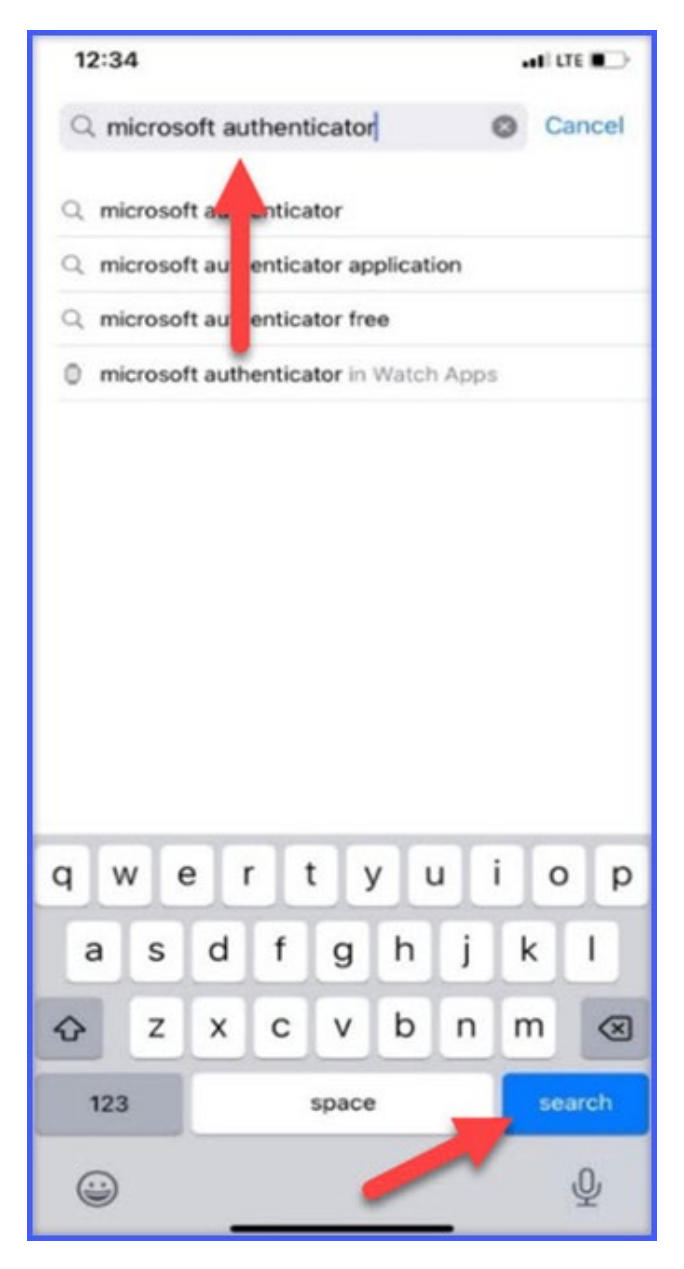

5. Locate the Microsoft Authenticator app and tap the GET button.

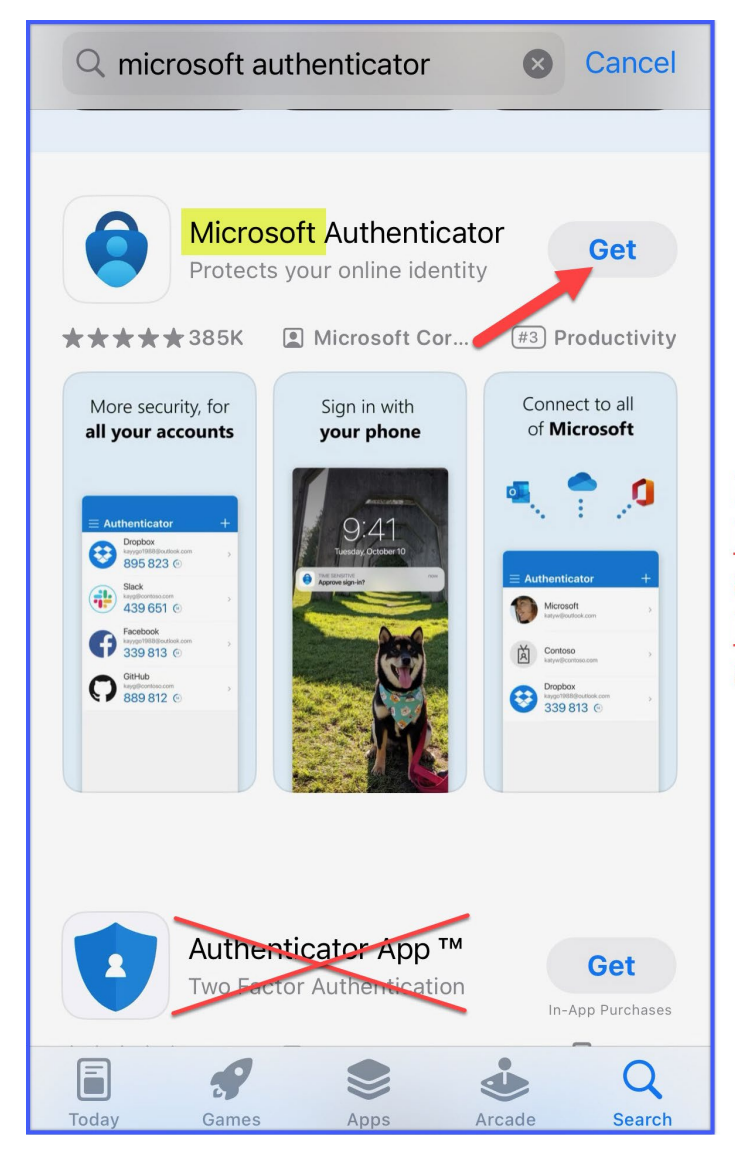

Be careful to install the <u>Microsoft</u> Authenticator app since only the <u>Microsoft</u> Authenticator app will be supported. 6. If prompted, double-click your device's physical Side Button to proceed with the app installation. You will then be asked to enter your Apple ID password or authenticate via a biometric such as Face ID or fingerprint.

\*<u>Note</u>: If it is your first time using the App Store with your Apple ID, you will need to tap the **Review** button on the prompt and complete a setup process to allow your account to be used in the App Store.

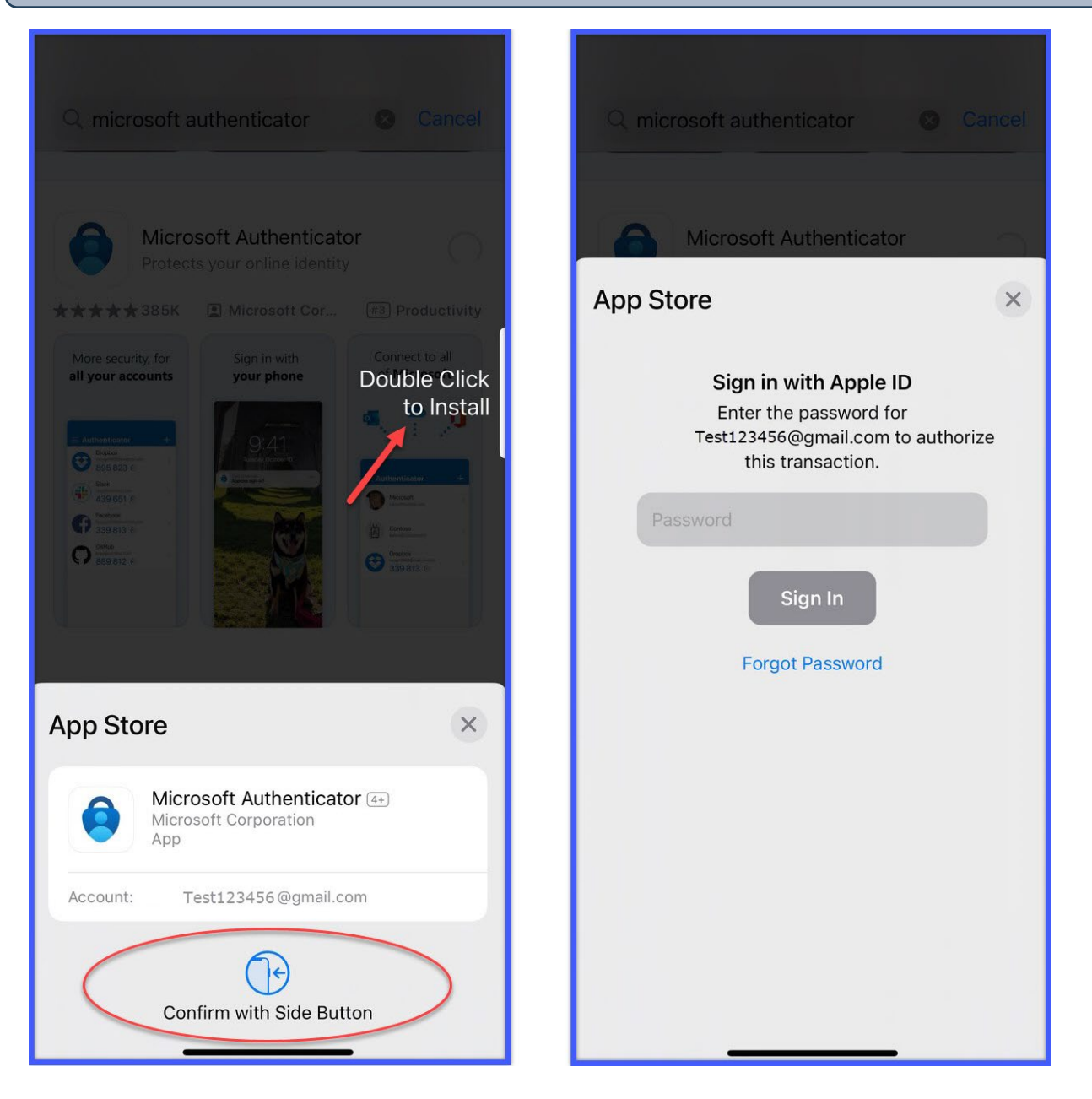

7. After the app has been successfully downloaded and installed, please proceed to page 8 to begin the mandatory registration process.

# Download/Install Microsoft Authenticator - Android

1. On the Android mobile device (<u>cannot install on a desktop computer or laptop</u>) you plan to use for authentication to MPF Applications, navigate to the Google Play Store.

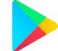

2. In the search bar at the top of the screen, type in "<u>Microsoft</u> Authenticator" and tap the magnifying glass (search) icon.

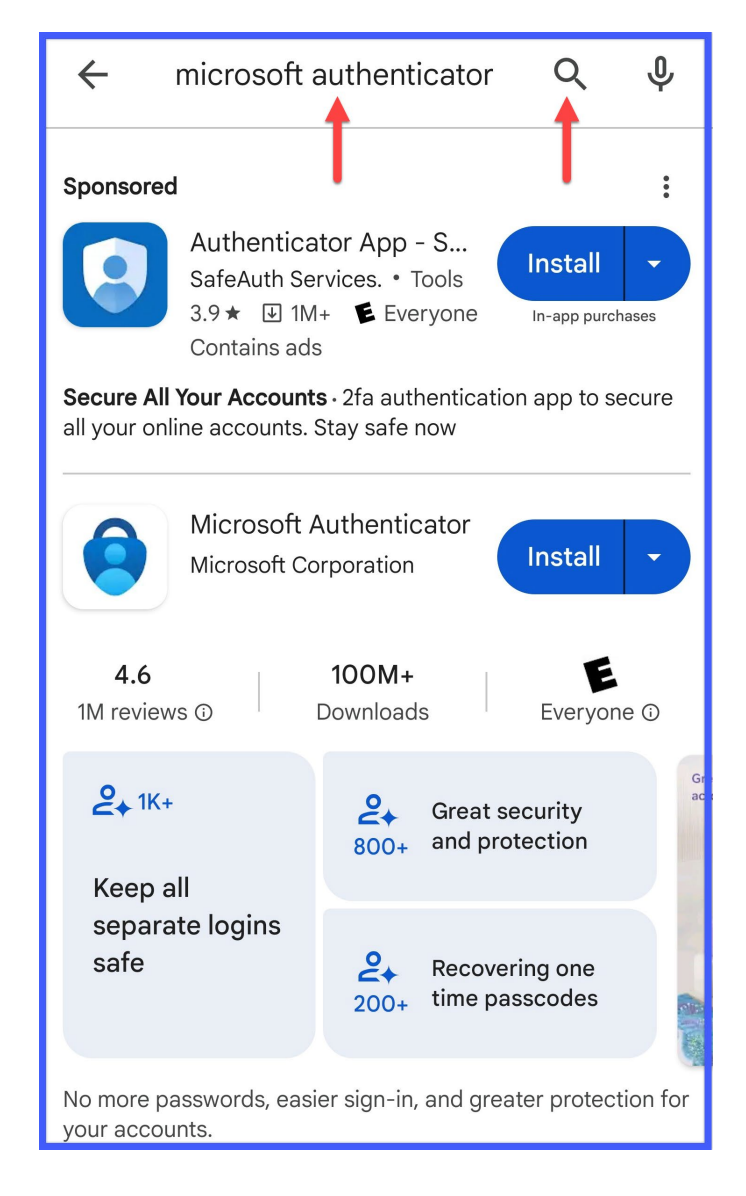

3. Locate the Microsoft Authenticator app and tap the Install button.

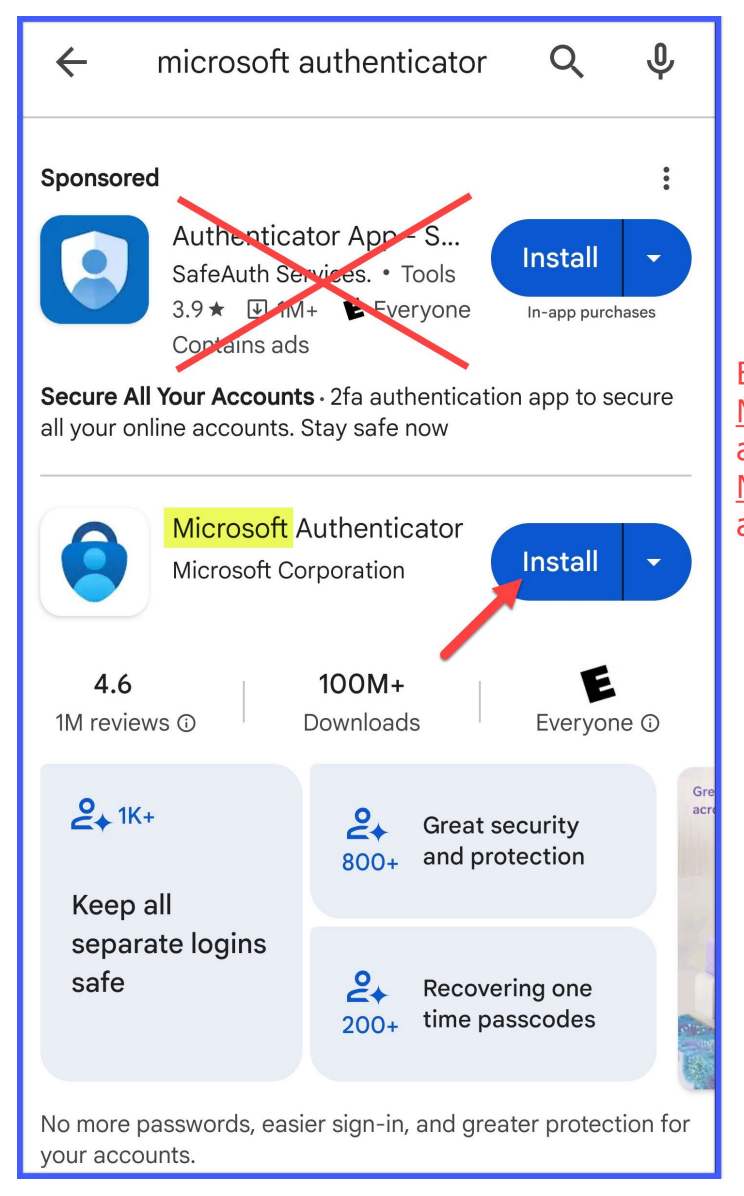

Be careful to install the <u>Microsoft</u> Authenticator app since only the <u>Microsoft</u> Authenticator app will be supported.

4. After the app has been successfully downloaded and installed, please proceed to page 8 to begin the mandatory registration process.

## **Register Your MPF Account**

## Verify The Email Address Associated with Your MPF Account

- 1. On a desktop computer or laptop:
  - Click here to access the MPF Applications Registration page

OR

• Copy and paste the following link into the URL/search bar of a web browser:

https://register.empf.com/

- Press Enter on your keyboard to load the web page.
- 2. On the registration page, review the overview and click the Click to begin the process button.

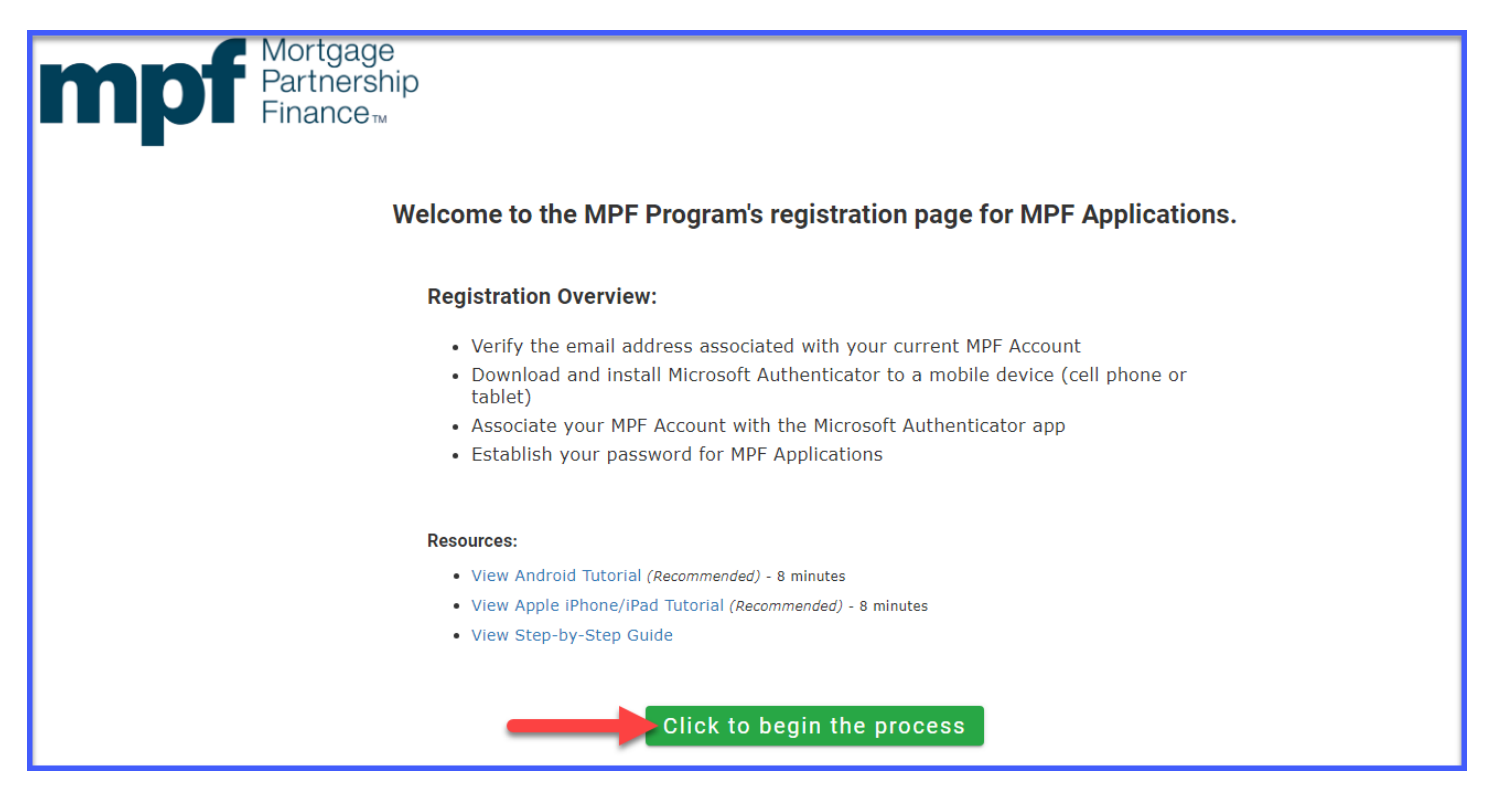

3. On the screen below, enter the email address associated with your MPF account and click the **Continue** button.

\*<u>Note</u>: Every user will need to register using their unique email address (a group email address cannot be shared among multiple users).

| Mortgage<br>Partnership<br>Finance                                                             |
|------------------------------------------------------------------------------------------------|
| Enter Email Address associated with your MPF Account                                           |
| Continue                                                                                       |
| For more information on MPF Applications<br>and how to sign up for them, click <b>here</b>     |
| <b>Questions?</b> Please contact the MPF Service Center at 877-345-2673, or MPF-Help@fhlbc.com |

4. An email containing a six-digit verification code will be sent to the address provided in the previous step. Enter or copy and paste the code from the email to the "Enter Verification Code" input box shown below and click the **Verify Code** button.

Totate: The verification code expires after five minutes. If your code has expired, click the Send New Code button to receive another email containing a new code. If you do not get the email, please check your spannjunk folder.

Image: Contract of the image: Contract of the image: Contract

\*<u>Note</u>: The verification code email will be sent from "Microsoft on behalf of FHLBank Chicago Customer Login" with the subject line "FHLBank Chicago Customer Login account email verification code".

From: Microsoft on behalf of FHLBank Chicago Customer Login <<u>msonlineservicesteam@microsoftonline.com</u>> Sent: Wednesday, June 12, 2024 12:04 PM

To: Test00 <test00@testaccount.com>

Subject: FHLBank Chicago Customer Login account email verification code

## Verify your email address

Thanks for verifying your test00@testaccount.com account!

#### Your code is: 854595

Sincerely, FHLBank Chicago Customer Login

## Associate Your MPF Account with the Microsoft Authenticator App

 The next screen on your desktop computer or laptop includes three steps that must be completed. For the first step, download and install Microsoft Authenticator on the mobile device you plan to use for authentication to MPF Applications.

\*<u>Note</u>: If you already have the app installed, please proceed to Step 2 (on the next page) in this guide.

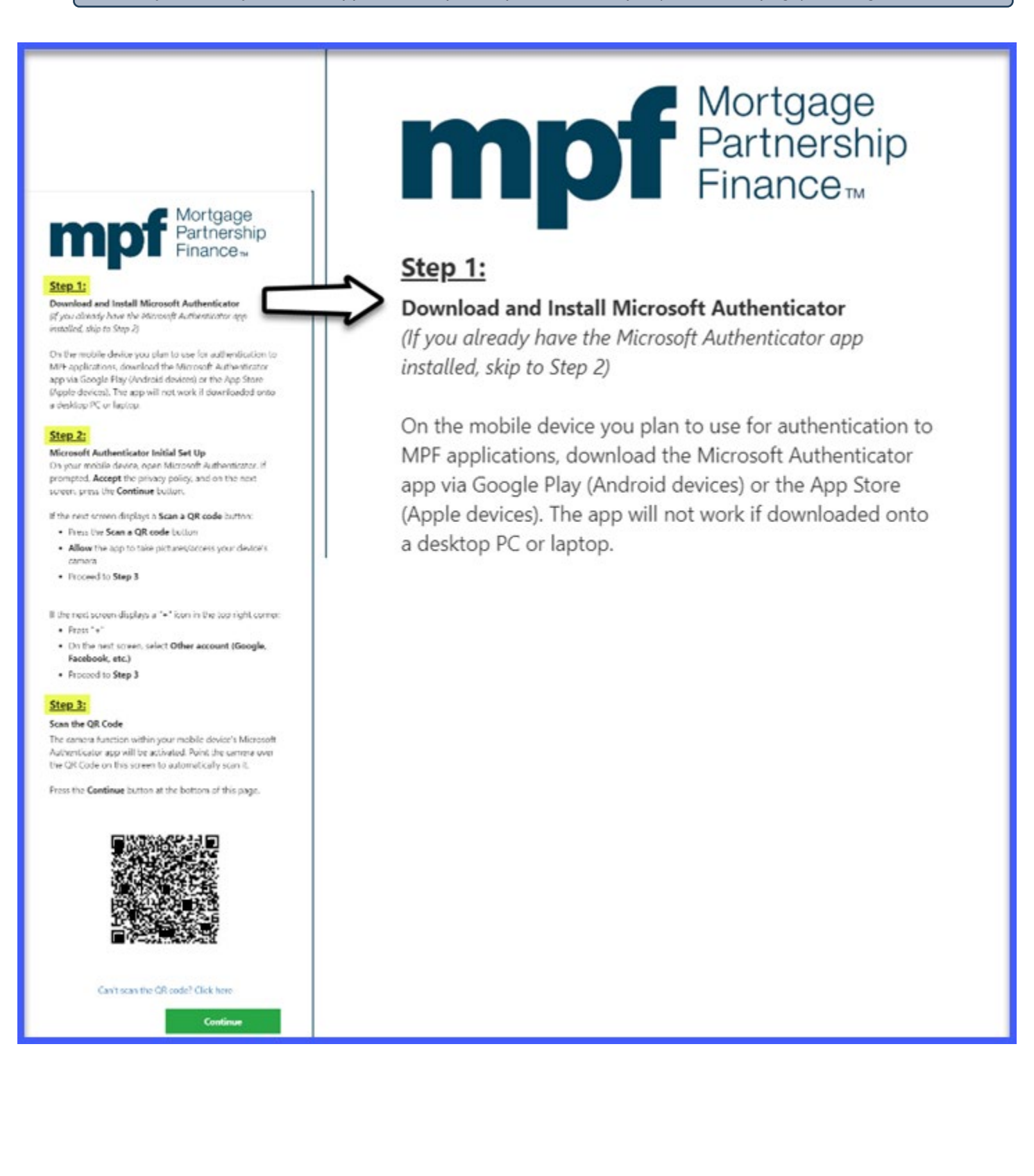

6. For Step 2 shown on your desktop computer or laptop screen, complete the initial setup of the Microsoft Authenticator app by following the directions shown in the screenshot below.

\*<u>Note</u>: To open the app from the App Store or Google Play, tap the **Open** button. Otherwise, you can locate **Authenticator** among your device's apps, and tapping its icon will open the app.

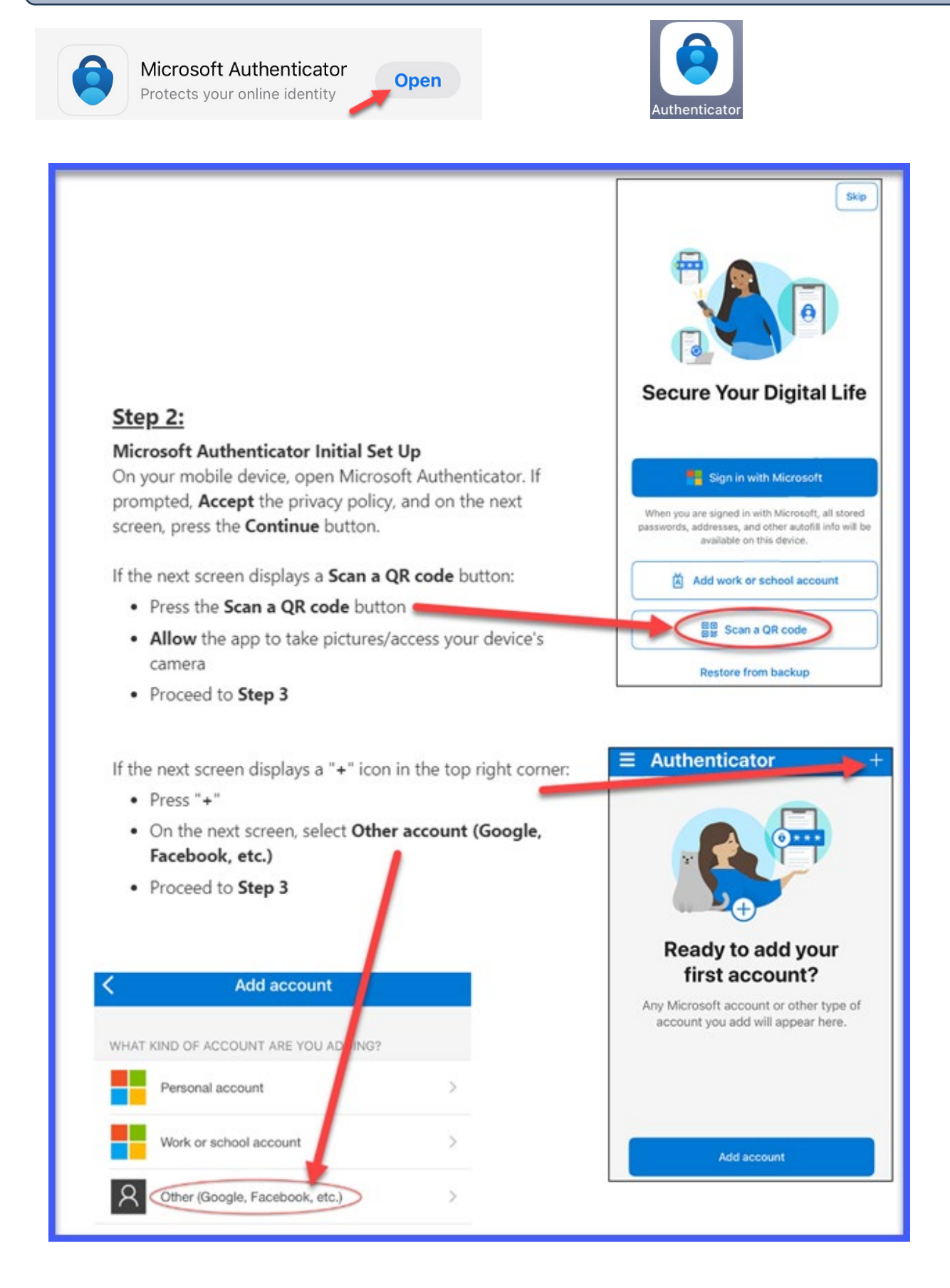

7. The previous step will activate the Microsoft Authenticator app's camera function. For Step 3 on this screen, point the camera over the <u>QR Code shown on your desktop computer or laptop</u> (not the code shown in the screenshot below) to automatically scan it (you do not need to press your mobile device's screen to scan the QR Code).

\*<u>Note</u>: If you are unable to scan the code, see the section on page 20 titled "Manually Import QR Code".

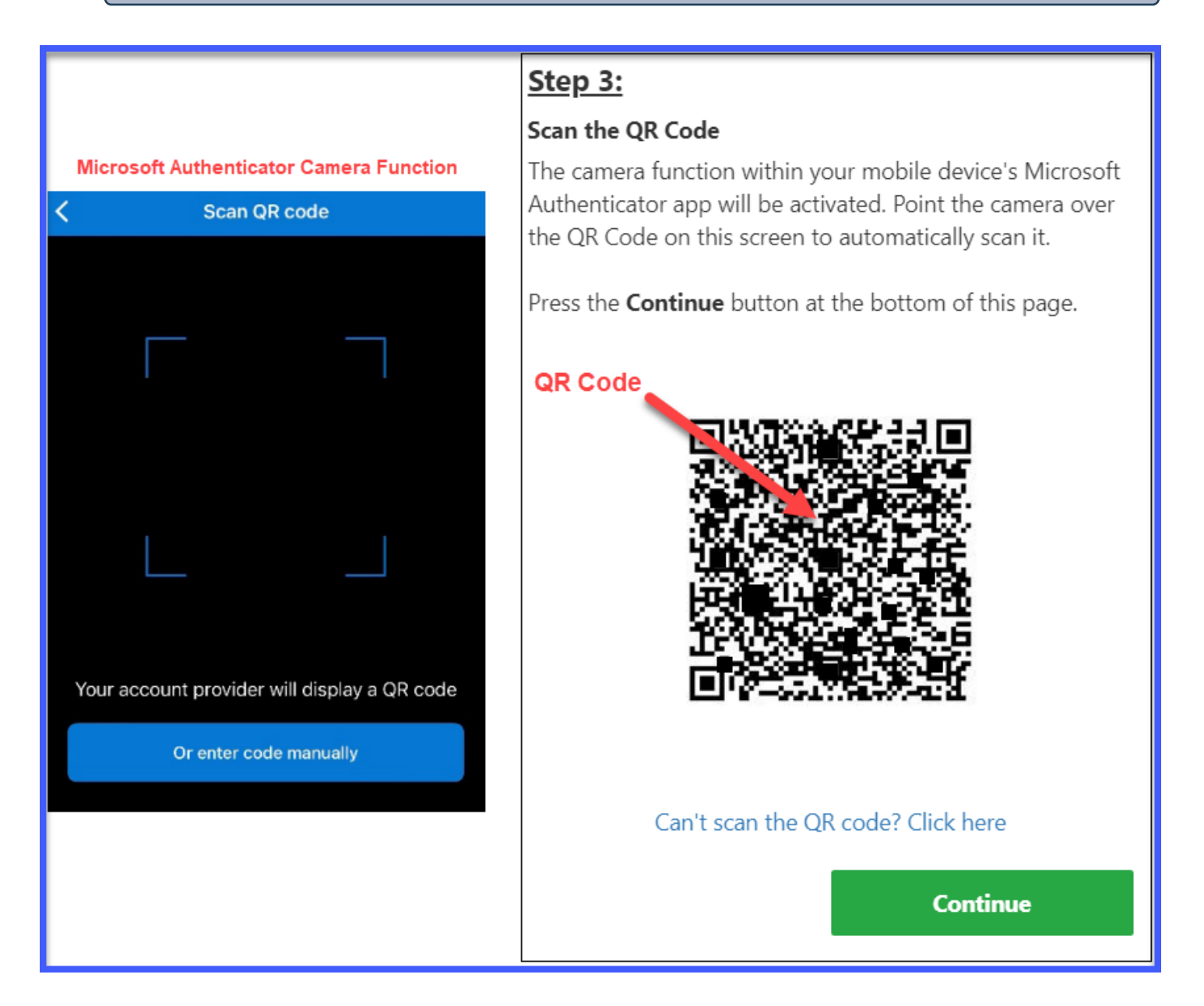

8. If the QR Code was successfully scanned in the previous step, on your mobile device, Microsoft Authenticator will list an account called "**FHLBank Chicago Customer Login**". Tap this account to select it.

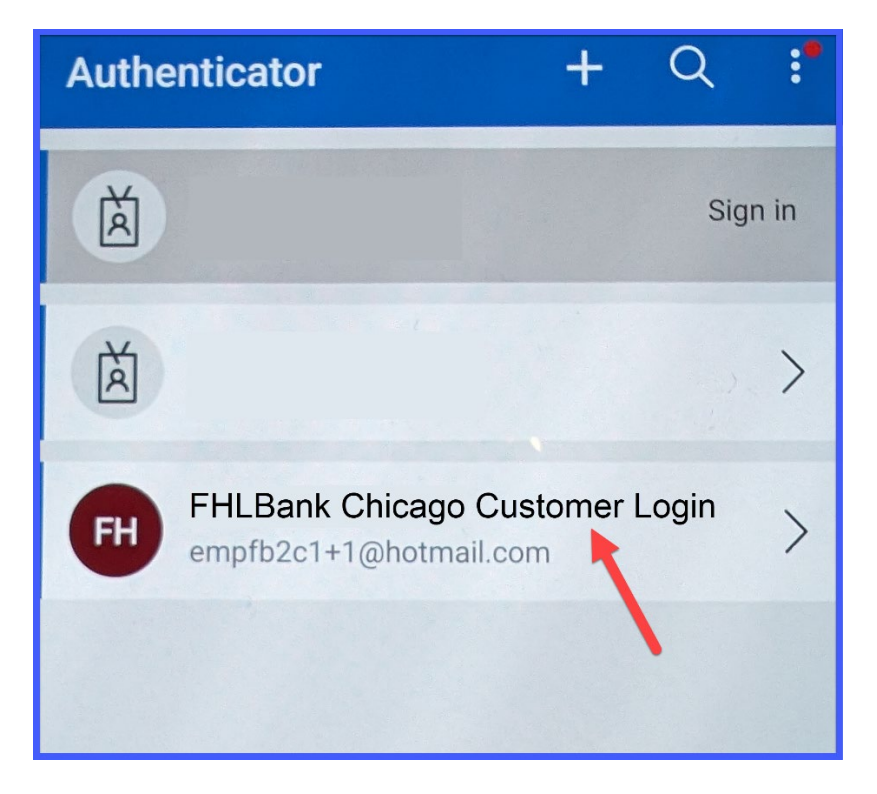

9. Microsoft Authenticator will display a six-digit code that will be needed for an upcoming step (enter six-digit code on your desktop computer or laptop's screen).

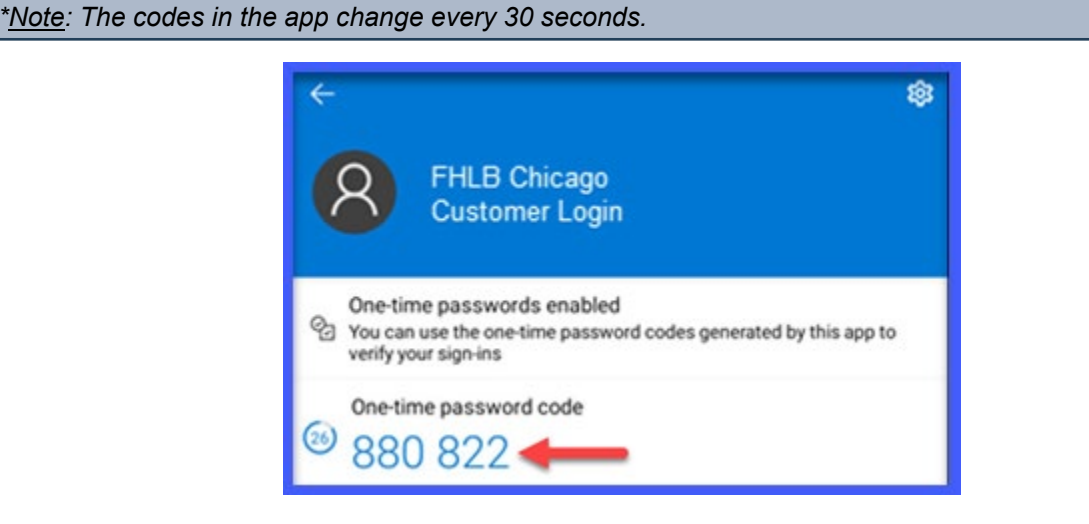

14

10. On your desktop computer or laptop, click the **Continue** button.

### <u>Step 3:</u>

#### Scan the QR Code

The camera function within your mobile device's Microsoft Authenticator app will be activated. Point the camera over the QR Code on this screen to automatically scan it.

Press the **Continue** button at the bottom of this page.

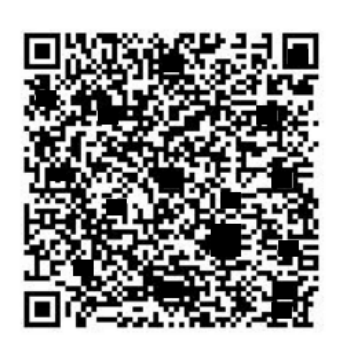

Can't scan the QR code? Click here

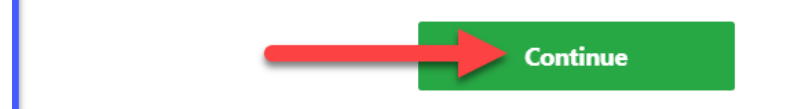

11. On your desktop computer or laptop, the screen below will prompt you to enter and verify **two different six-digit codes** from the Microsoft Authenticator app.

Enter the six-digit code from Microsoft Authenticator and click the Verify button. **Wait for the six-digit code to change in Microsoft Authenticator**, enter the **new** set of digits, and click the Verify button.

Mortgage Partnership Finance<sub>m</sub> On this screen, enter the six-digit code from the Microsoft Authenticator app (select the "FHLBank Chicago Customer Login" account) and click Verify. If you are registering for the first time, you will be prompted to verify twice. Enter the code and click Verify, wait for the six-digit code to change in the Microsoft Authenticator app, enter the new set of digits on this screen, and click Verify. Enter Six-Digit Code Verify For more information on MPF Applications and how to sign up for them, click here Questions? Please contact the MPF Service Center at 877-345-2673, or MPF-Help@fhlbc.com

## **Create Your Password**

12. On your desktop computer or laptop, the screen below will appear. Create a password (**this will be your password for MPF Applications**) following the requirements shown on the screen, re-enter/confirm the password, and click the **Continue** button.

| h                                         | Nortgage<br>Partnership<br>Finance™                                                                                                    |
|-------------------------------------------|----------------------------------------------------------------------------------------------------|
| Crea                                      | te New Password                                                                                                    |
| Cont                                      | firm New Password                                                                                                    |
|                                           | Continue                                                                                                    |
|                                           |                                                                                                    |
| assw                                      | ord Requirements                                                                                                    |
| asswo                                     | ord Requirements<br>inimum 12 characters                                                                                                    |
| <b>assw</b><br>1. M<br>2. La              | ord Requirements<br>inimum 12 characters<br>ist 12 passwords cannot be re-used                                                                                                    |
| Passw<br>1. M<br>2. La<br>3. Th           | ord Requirements<br>inimum 12 characters<br>ist 12 passwords cannot be re-used<br>ie password must contain characters from all four                                                                                                    |
| Passwo<br>1. M<br>2. La<br>3. Th<br>of th | ord Requirements<br>inimum 12 characters<br>ist 12 passwords cannot be re-used<br>he password must contain characters from all four<br>he following categories:                                                                                                    |
| Passwe<br>1. M<br>2. La<br>3. Th<br>of th | ord Requirements<br>inimum 12 characters<br>ist 12 passwords cannot be re-used<br>ne password must contain characters from all four<br>ne following categories:<br>Uppercase characters (A-Z)                                                                                                    |
| Passwo<br>1. M<br>2. La<br>3. Th<br>of th | ord Requirements<br>inimum 12 characters<br>ist 12 passwords cannot be re-used<br>he password must contain characters from all four<br>he following categories:<br>Uppercase characters (A-Z)<br>Lowercase characters (a-z)                                                                                                    |
| 2. La<br>2. La<br>3. Th<br>of th          | ord Requirements<br>inimum 12 characters<br>est 12 passwords cannot be re-used<br>the password must contain characters from all four<br>the following categories:<br>Uppercase characters (A-Z)<br>Lowercase characters (a-z)<br>Numbers (0-9)                                                                                                    |
| Passwo<br>1. M<br>2. La<br>3. Th<br>of th | ord Requirements<br>inimum 12 characters<br>ist 12 passwords cannot be re-used<br>ne password must contain characters from all four<br>ne following categories:<br>Uppercase characters (A-Z)<br>Lowercase characters (a-z)<br>Numbers (0-9)<br>Non-alphanumeric characters<br>(For example, !, \$, #, or %)                                                       |
| 2. La<br>3. Th<br>of th<br>4. Th          | ord Requirements<br>inimum 12 characters<br>ist 12 passwords cannot be re-used<br>he password must contain characters from all four<br>he following categories:<br>• Uppercase characters (A-Z)<br>• Lowercase characters (a-z)<br>• Numbers (0-9)<br>• Non-alphanumeric characters<br>(For example, !, \$, #, or %)<br>he password must not contain three or more |

## **Registration Successfully Completed**

#### 13. You have successfully registered for the new MPF authentication system!

For questions, please reach out to the MPF Service Center at <u>MPF-Help@fhlbc.com</u> or 877-345-2673, option 6 – this is a dedicated menu option to further assist you through the registration process.

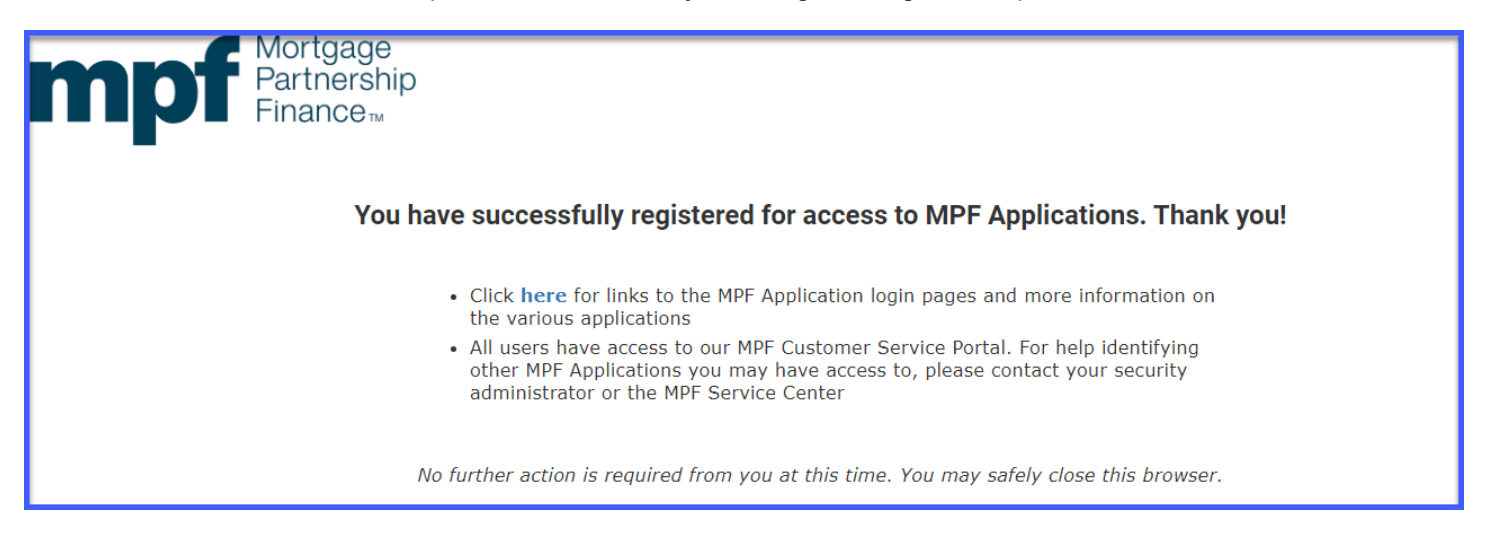

# New or Different Mobile Device

To access MPF Applications, you may only use one registered mobile device at a time. If you have already registered on a mobile device and need to need to register on a new or different device, please contact the MPF Service Center at <u>MPF-Help@fhlbc.com</u> or 877-345-2673 (option 6) for assistance on setting up your new or different device.

# Manually Import QR Code

1. If you are unable to scan the QR code during step 7 (page 13) of the registration process, click the **Can't scan the QR code? Click here** link at the bottom of this page.

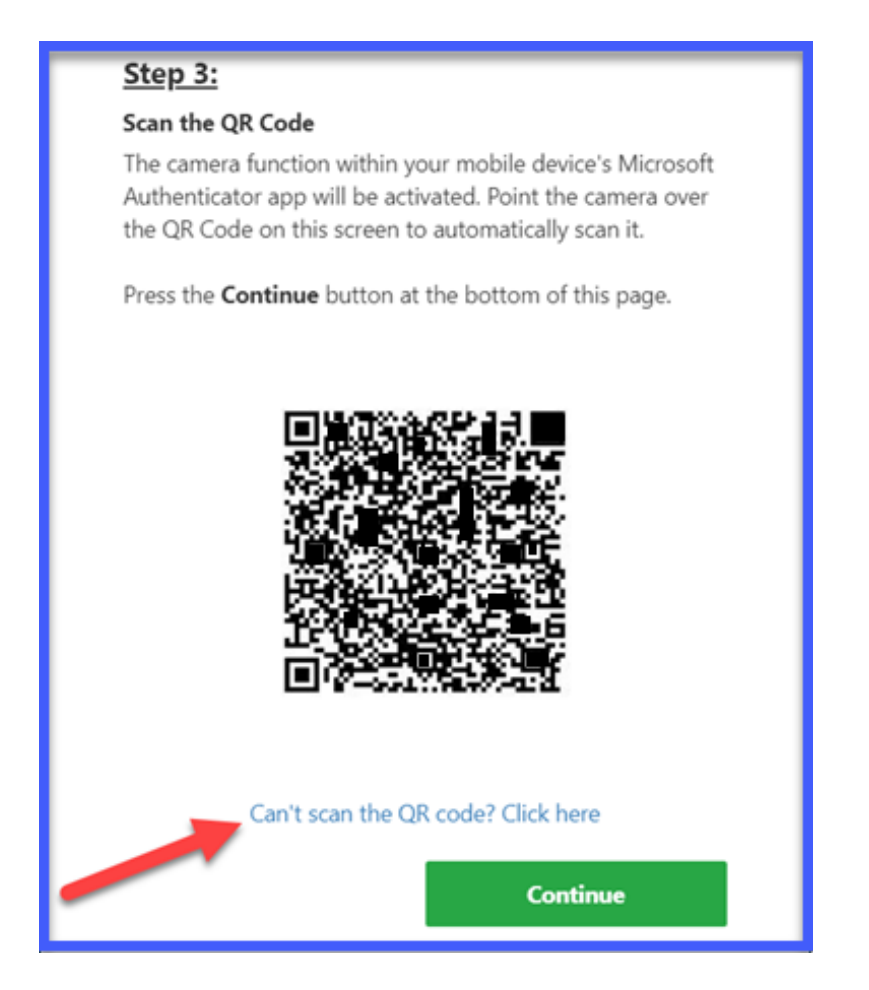

2. After clicking the link in the previous step, the screen will display additional instructions. Follow the instructions and click the **Continue** button when complete.

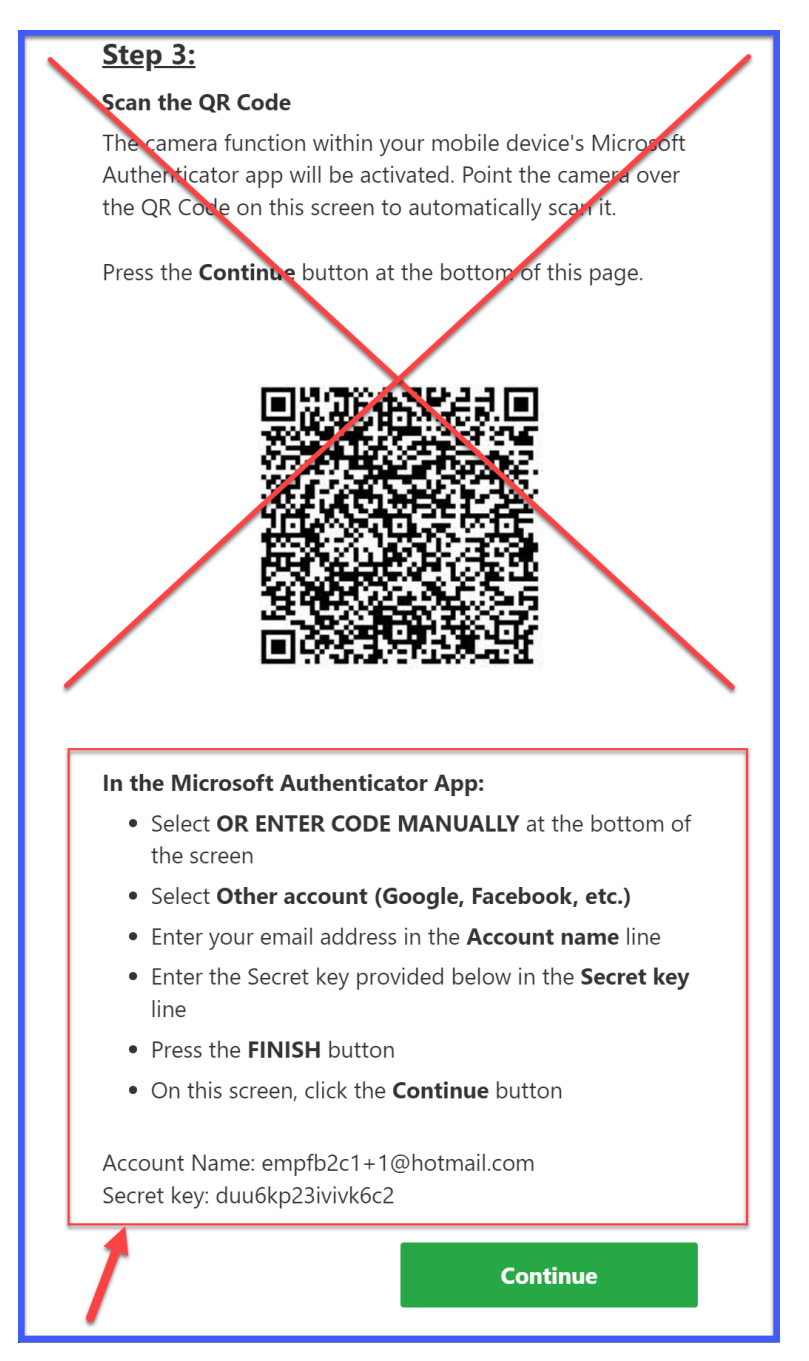

3. Continue the registration process beginning with step 8 on page 14 above.